## Advanced Tutorial Galaxy Skull

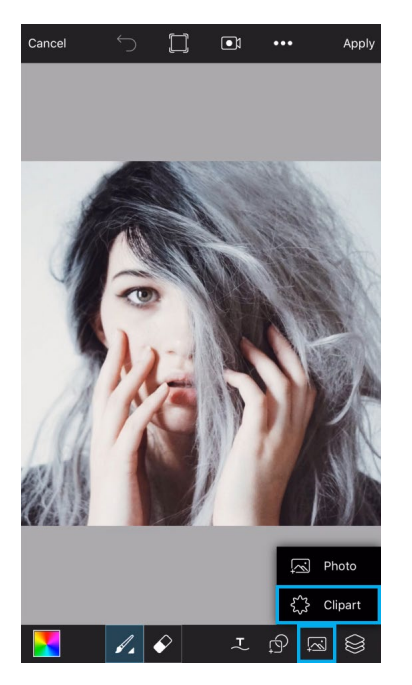

**Step 1:** Open a portrait in Draw. Use one of your own pictures, or find one by another user by searching for #FreeToEdit and #Portrait in the app. Tap on the Add icon and select "Clipart."

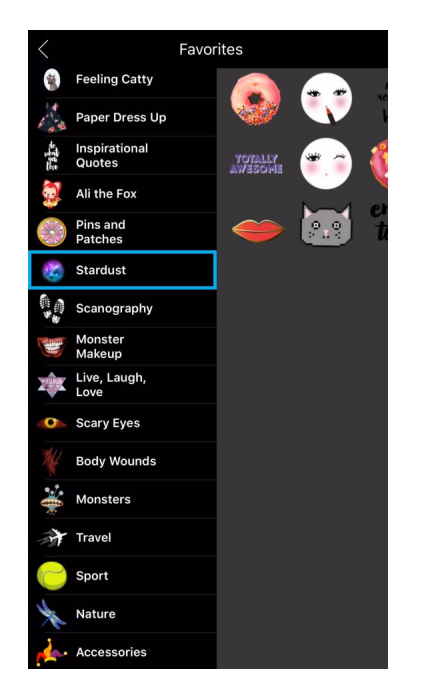

Step 2: Open the Stardust pack.

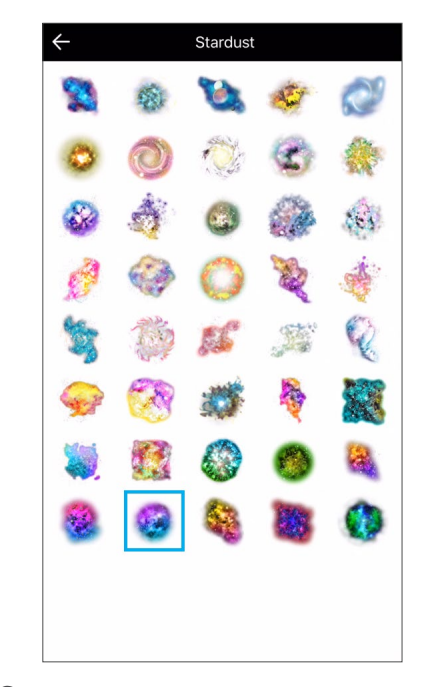

**Step 3:** Tap on the Clipart you'd like to use.

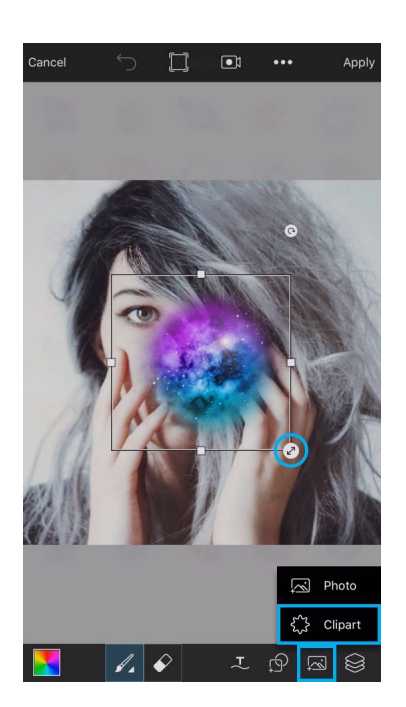

**Step 4:** Drag the corner of the Clipart to enlarge it and drag it to place it over the face of your portrait. Tap on the Add icon and select "Clipart."

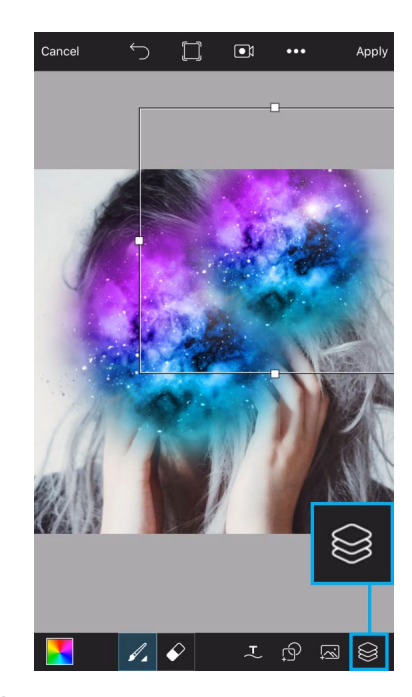

*Step 5:* Add a second Clipart. Tap on the layers icon to open the layers drawer.

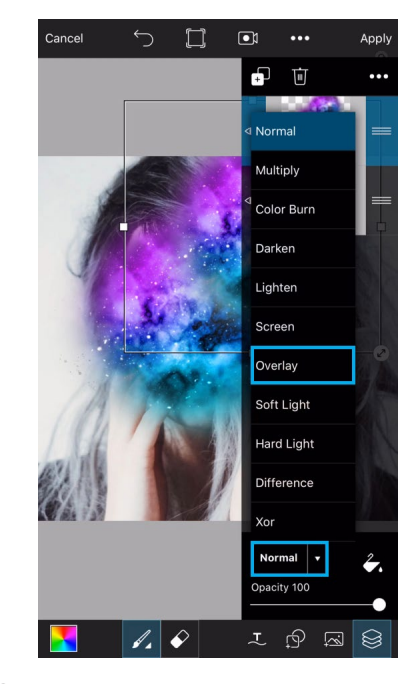

*Step 6:* Tap on "Normal" and switch to the Overlay blending mode.

## Advanced Tutorial Galaxy Skull

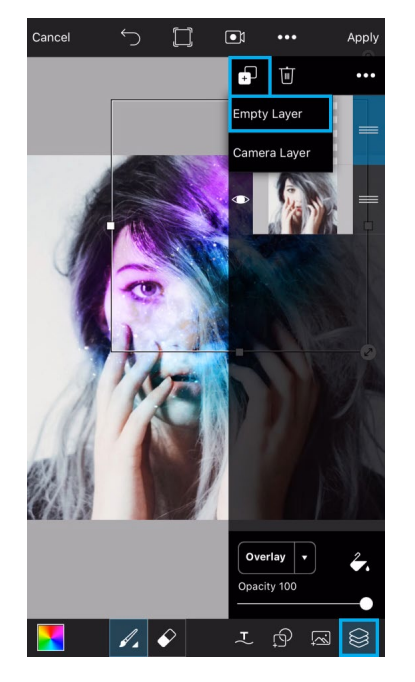

Step 7: Tap on the plus sign and select "Empty Layer." Close the layers drawer.

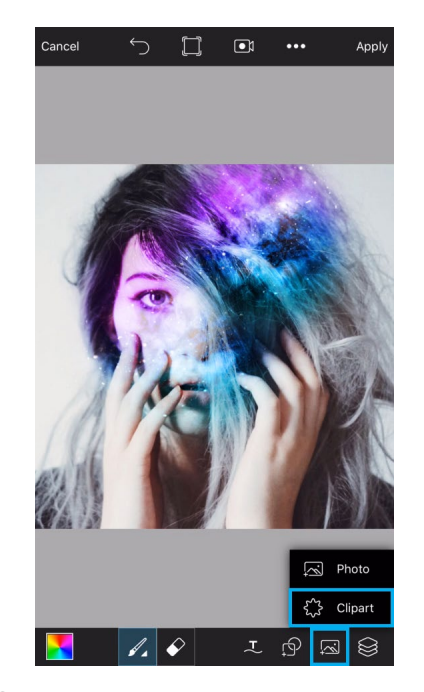

*Step 8:* Tap on the Add icon and select "Clipart."

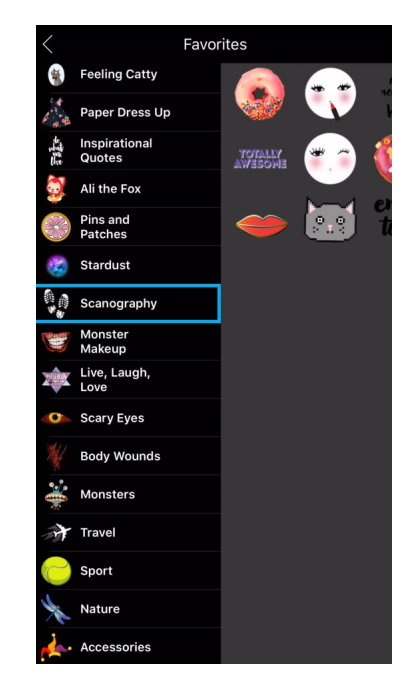

Step 9: Open the Scanography pack.

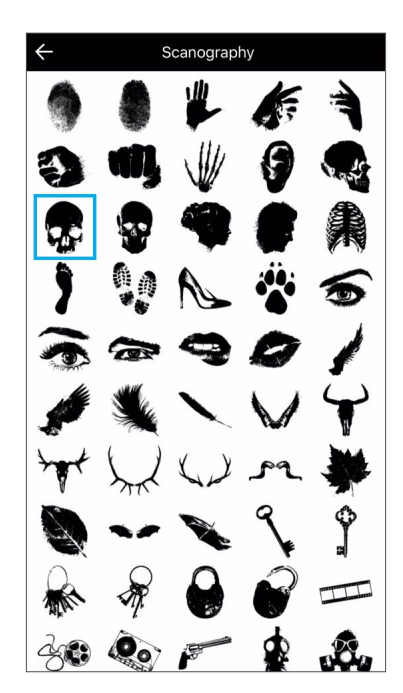

Step 10: Tap on the skull Clipart.

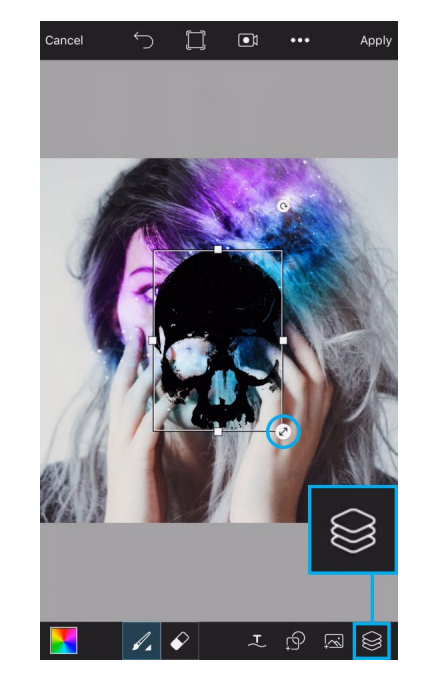

*Step 11:* Enlarge the Clipart and drag it to place it. Open the layers drawer.

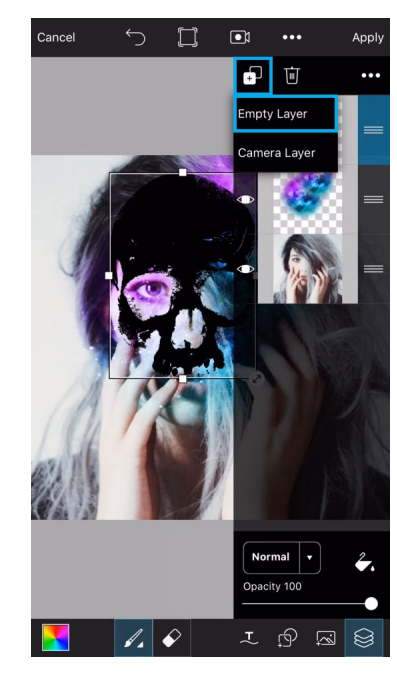

Step 12: Add another empty layer.

## Advanced Tutorial Galaxy Skull

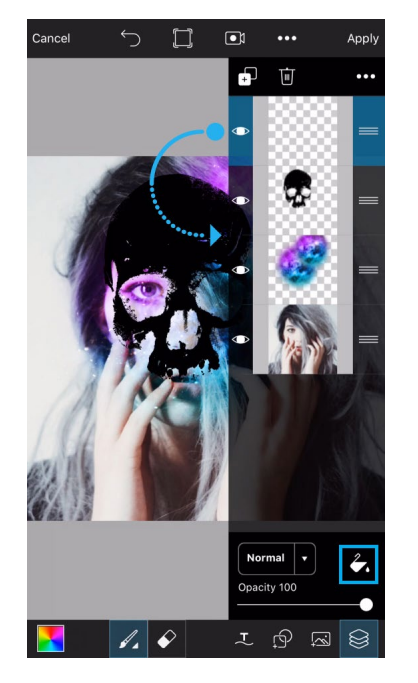

*Step 13:* Drag the empty layer below the layer with your skull. Then, tap on the paint bucket icon.

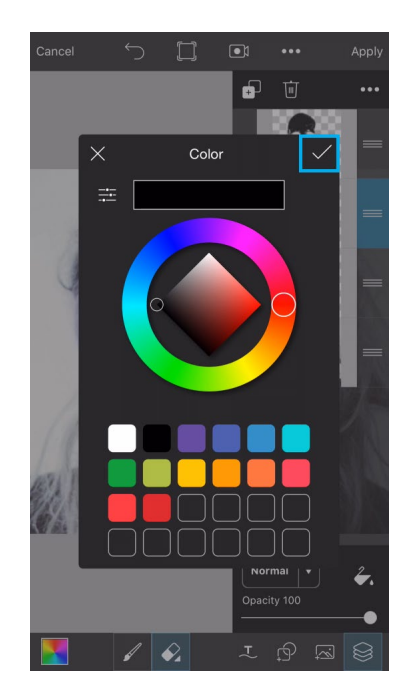

*Step 14:* Select the color black and tap on the check mark to confirm.

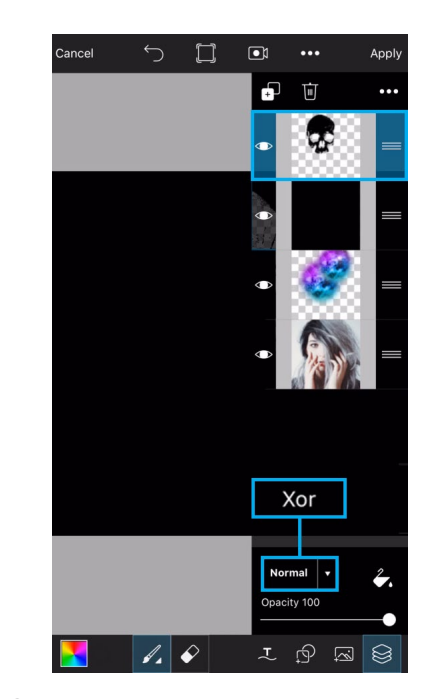

*Step 15:* Tap on the top layer to select it. Switch to the Xor blending mode.

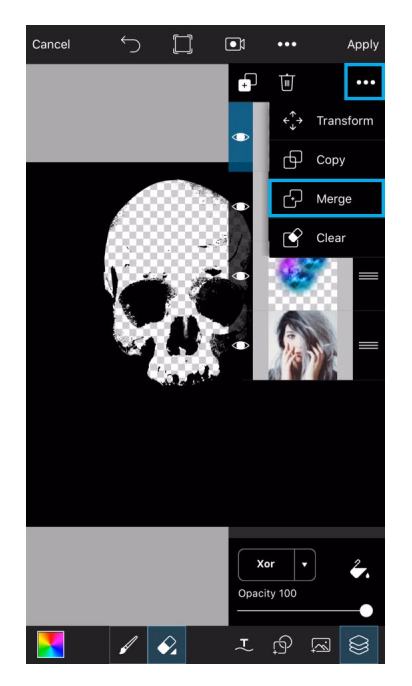

*Step 16:* Tap on the three-dot icon and select "Merge."

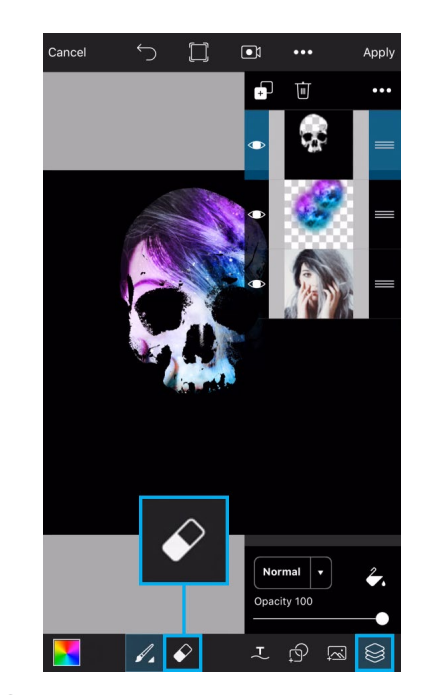

*Step 17:* Close the layers drawer. Tap on the eraser icon in the bottom toolbar.

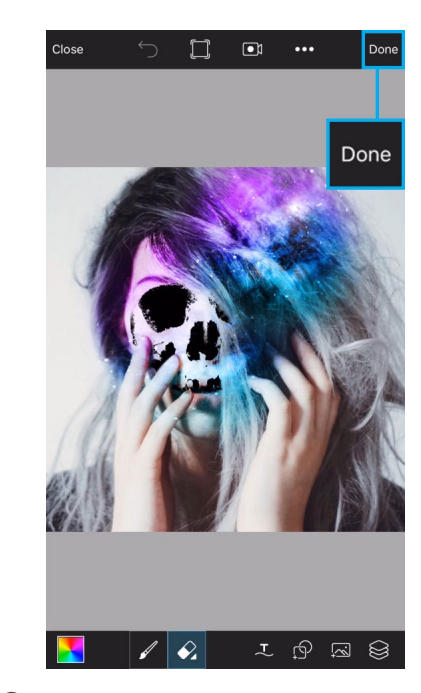

*Step 18:* Use your finger or stylus to erase everything except the shadows on the skull. Tap on "Done" to finish. Save your picture and share it on PicsArt with the hashtag #GalaxySkull!

## PicsArt Galaxy Skull